## **Revision Request (Change PD/PI) – Information Sheet**

## **Commons Status**

The Signing Official (SO) may submit a revision request to change the PI/PD via the Status module in eRA Commons. Status is accessed by logging into eRA Commons (<u>https://public.era.nih.gov/commons/</u>) and navigating to Status.

The SO will need to take the following steps to submit the revision request. After logging into Commons, select **Status**.

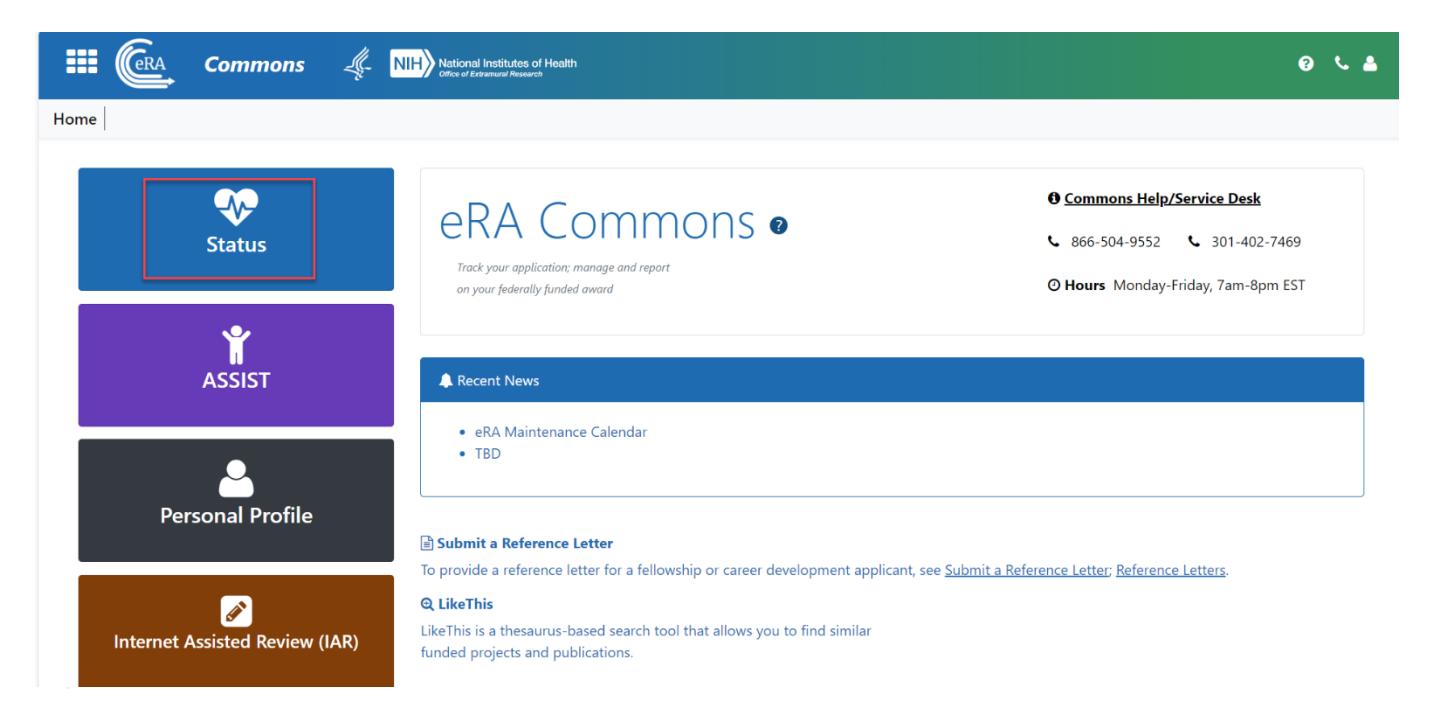

Using the available fields search for the award for the revision request. Select **Search**. From the **Status Result – General Search** page, locate the award and select **Revision Request** from the three-dot ellipsis options.

| itatus Result - General Search 📀 |        |                            |                  |              |                                    |                                         |                            |                             |                           |
|----------------------------------|--------|----------------------------|------------------|--------------|------------------------------------|-----------------------------------------|----------------------------|-----------------------------|---------------------------|
| Filter Table                     |        | □ ▼ 726 Results            |                  |              |                                    |                                         |                            |                             |                           |
| Application/Award ID 🗘           |        | Grants.gov<br>Tracking # 🌻 | Proposal Title ≑ | PD/PI Name 🍦 | Application<br>Status 🌲            | Project<br>Period<br>Start <del>-</del> | Project<br>Period<br>End ≑ | Budget<br>Period<br>Start ≑ | Budget<br>Period<br>End ≑ |
| NA24OARX417G0105-T1-01           |        | GRANT13841485              |                  |              | Council review<br>completed        | 02/01/2024                              | 02/28/2025                 | 02/01/2024                  | 02/28/2025                |
| NA24OARX417G0102-T1-01           |        | GRANT13841469              |                  |              | Council review<br>completed        | 02/01/2024                              | 02/28/2025                 | 02/01/2024                  | 02/28/2025                |
| 1R21ES035822-01                  |        | GRANT13809288              |                  |              | Pending IRG<br>Review              | 12/01/2023                              | 11/30/2025                 | 12/01/2023                  | 11/30/2024                |
| NA23NOSX012G0010-T1-01           |        | GRANT13781272              |                  |              | Council review completed           | 09/01/2023                              | 08/31/2026                 | 09/01/2023                  | 08/31/2026                |
| NA19OAR4320074-T3-01S11          | ,<br>L | GRANT13889202              |                  |              | Awarded. Non-fel-<br>lowships only | 09/01/2023                              | 05/31/2024                 | 09/01/2023                  | 05/31/2024                |
| NA23OAR4170582-T1-01             |        | Correspondence             |                  |              | Awarded. Non-fel-<br>lowships only | 09/01/2023                              | 08/31/2025                 | 09/01/2023                  | 08/31/2025                |

A separate browser window will open to the **Revision Request List** where you will select **Initiate a New Revision Request**.

| III CRA Con                                                        | n <b>mons</b><br>Approval                  | NIH National Institutes of Health<br>Office of Extransural Research           |                        |                                                               | 0 L 🛓                                                                                        |  |  |
|--------------------------------------------------------------------|--------------------------------------------|-------------------------------------------------------------------------------|------------------------|---------------------------------------------------------------|----------------------------------------------------------------------------------------------|--|--|
| Home                                                               |                                            |                                                                               |                        |                                                               |                                                                                              |  |  |
| Revision Request<br>Existing Revision Requests for<br>Filter Table | st List<br>or Year 1: NA19OAR<br>0 Results | 4320074-T3-01S117                                                             |                        |                                                               | <b>≵</b> ⊞ < `)                                                                              |  |  |
| Request ID 👻                                                       | Projec                                     | t Title 单                                                                     | Request Type ≑         | Submit Date ≑                                                 | Status 🌩                                                                                     |  |  |
|                                                                    |                                            |                                                                               | No requests inititated |                                                               | Cancel Initiate a New Revision Request                                                       |  |  |
| <ul> <li>Help</li> <li>Contact Us</li> </ul>                       |                                            | <ul> <li>Privacy Notice</li> <li>Accessibility</li> <li>Disclaimer</li> </ul> | U.S. De<br>Services    | Office of Extramural Research<br>partment of Health and Human | HHS Vulnerability Disclosure<br>Screen Rendered: 10/27/2023 12:30:43 PM<br>EDT   PA0031@3729 |  |  |
| NIHTurning Discovery Into Health®                                  |                                            |                                                                               |                        |                                                               |                                                                                              |  |  |

From the **Revision Request** screen select **Change in Principal Investigator/Project Director** from the list of dropdown options and select **Go**.

|                     | Commons<br>Prior Approval  | National Institutes of Health                                                                                                    | 0 L L                                                        |
|---------------------|----------------------------|----------------------------------------------------------------------------------------------------|--------------------------------------------------------------|
| Home                |                            |                                                                                                    |                                                              |
| Revision Red        | quest 🕜                    |                                                                                                    |                                                              |
|                     | Initiate a Revision Reques | t                                                                                                    |                                                              |
|                     | Revision Request Sub type: | *No Cost Exension - Prior Approval Required                                                                                                    | ✓ Go                                                         |
|                     |                            | *No Cost Exension - Prior Approval Required<br>No Cost Exension - Prior Approval Waived(Research Terms and Conditions)<br>Extension to Closeout<br>*Channe in Scope                                                                                                    |                                                              |
|                     | Į                          | Change in Principal Investigator / Project Director Foreign Air Carrier for Travel Change in Key Person Specified in the Application Disengagement for More Than 3 Months, or 25% Reduction by Project Director or Pl                                                                                                    |                                                              |
| Help     Contact Us |                            | Satisty Specific Conditions<br>Inclusion of Costs Requiring Prior Approval in Cost Principles<br>Transfer of Funds Budgeted for Participant Support Costs to Other Categories of Expense<br>Subaward, Transfer or Contract Out Work Under the Award if Not Described in the Approved Application<br>Rebudget - Prior Approval Required | HHS Vulnerability Disclosure                                 |
|                     |                            | Rebudget - Prior Approval Waived(Research Terms and Conditions)<br>Pre-Award Costs More than 90 Days<br>*Termination by Consent<br>Submit Additional Closeout Documents<br>ASAP Drawdown Request (ASAP Vendors Only)<br>Other                                                                                                    | Screen Rendered: 10/27/2023 12:38:05 PM<br>EDT   PA0031@3729 |

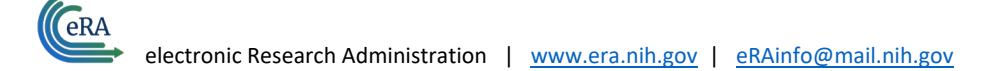

On the **Revision Request – Modify Request** screen the user must complete the mandatory fields, specifically including the Commons ID of the PI/PD in the **Description** text box.

| Commons         Material Institutes of Health           Prior Approval         Image: A common sector and the sector and the sector an |                                                                                               | 0 L 1                                                                    |  |  |  |  |  |  |
|----------------------------------------------------------------------------------------------------|-----------------------------------------------------------------------------------------------|--------------------------------------------------------------------------|--|--|--|--|--|--|
| Home                                                                                                    |                                                                                               |                                                                          |  |  |  |  |  |  |
| Revision Request - Modify Request ?<br>* Required Fields                                                                                                    |                                                                                               |                                                                          |  |  |  |  |  |  |
| Application Information                                                                                                    |                                                                                               |                                                                          |  |  |  |  |  |  |
| PD/PI Name<br>Anderson, Donald Dean<br>PD/PI User ID<br>ETIRARX3                                                                                                    | Grants Management Specialist<br>Isaac, Freddie L.<br>eRATest@mail.nih.gov<br>301-628-1330     | Program Official<br>Rojo, Claudia<br>eRATest⊛maiLnih.gov<br>301-427-2461 |  |  |  |  |  |  |
| Project Number<br>NA19OAR4320074-T3-01S117                                                                                                    | Application Title<br>Enabling Gilder-based Monitoring of pH and CO2 Uptake in the Gulf Stream |                                                                          |  |  |  |  |  |  |
| Institution<br>WOODS HOLE OCEANOGRAPHIC INSTITUTION                                                                                                    | Budget Period<br>09/01/2023 - 05/31/2024                                                      | Project Period<br>09/01/2023 - 05/31/2024                                |  |  |  |  |  |  |
| Request Details                                                                                                    |                                                                                               |                                                                          |  |  |  |  |  |  |
| Request ID : 30812                                                                                                    |                                                                                               |                                                                          |  |  |  |  |  |  |
| Request type • Change in Principal Investigator / Project Director                                                                                                    | Effective Date = 10/27/2023                                                                   | Description * PROVIDE THE COMMONS ID OF THE PD/PI.                       |  |  |  |  |  |  |

On the **Revision Request – Modify Request** screen the **Justification Document** is also a mandatory field to complete. Only PDF file formats are accepted as uploads to this section. Once all the mandatory fields are completed click **Submit**.

| Justification Document *   |                                                           |                                                                                       |                                                              |
|----------------------------|-----------------------------------------------------------|---------------------------------------------------------------------------------------|--------------------------------------------------------------|
|                            |                                                           | Drop file or browse to attach up to 10 total PDF files, not exceeding 6MB per file.   |                                                              |
|                            |                                                           |                                                                                       |                                                              |
| Budget Document            |                                                           |                                                                                       |                                                              |
|                            |                                                           | 2 Drop file or browse to attach up to 10 total PDF files, not exceeding 6MB per file. |                                                              |
| Other Supporting Documents |                                                           |                                                                                       |                                                              |
|                            |                                                           |                                                                                       |                                                              |
|                            |                                                           | ▲ Drop file or browse to attach up to 10 total PDF files, not exceeding 6MB per file. |                                                              |
|                            |                                                           |                                                                                       |                                                              |
| ► Request History          |                                                           |                                                                                       |                                                              |
|                            |                                                           |                                                                                       | 🗲 Cancel 🔹 Delete 🔛 Save 🛛 🛃 Submit                          |
| Help     Contact Us        | <ul> <li>Privacy Notice</li> <li>Accessibility</li> </ul> | NIH - Office of Extramural Research U.S. Department of Health and Human               | HHS Vulnerability Disclosure Services Services               |
|                            | A Disclaimer                                              |                                                                                       | Screen kendered: 10/27/2023 01:11:50 PM EDT  <br>PA0031@3729 |

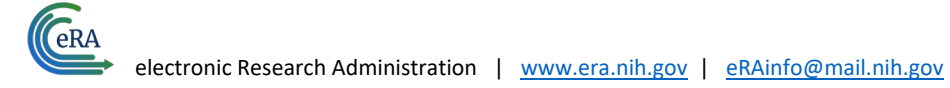

## A **Confirmation** box will appear. Select **Yes**.

|                            | Con                                             | rmation ×                                                                                                    |
|----------------------------|-------------------------------------------------|----------------------------------------------------------------------------------------------------|
| Budget Document            | Are y                                           | I sure you wish to submit to Agency?                                                                                                    |
|                            |                                                 |                                                                                                    |
| Other Supporting Documents |                                                 |                                                                                                    |
|                            | 🕹 Drop file o                                   | rowse to attach up to 10 total PDF files, not exceeding 6MB per file.                                                                                                    |
|                            |                                                 |                                                                                                    |
| Request History            |                                                 |                                                                                                    |
|                            |                                                 | ← Cancel                                                                                                    |
| Help<br>Contact Us         | Privacy Notice     Accessibility     Disclaimer | International Research     HHS Vulnerability Disclosure     U.S. Department of Health and Human Services     Screen Rendered: 10/27/2023 01:11:50 PM EDT       PA0031@3729 |
|                            |                                                 | NIH_Turning Discovery Into Health®                                                                                                    |
|                            |                                                 |                                                                                                    |

Once submitted, the **Revision Request List** screen will show details pertaining to the request such as the **Request ID**, **Project Title**, **Request Type**, **Submit Date**, and **Status**.

|                                                                                                    | Commons<br>Prior Approval                                      | s of Health<br>weak                                 |                                                                                     | 0 L L                                                                                        |  |  |  |  |  |  |
|----------------------------------------------------------------------------------------------------|----------------------------------------------------------------|-----------------------------------------------------|-------------------------------------------------------------------------------------|----------------------------------------------------------------------------------------------|--|--|--|--|--|--|
| Home                                                                                                    |                                                                |                                                     |                                                                                     |                                                                                              |  |  |  |  |  |  |
| Revision Request List Existing Revision Requests for Year 1: NA190AR4320074-T3-015117 Filter Table 1 Results |                                                                |                                                     |                                                                                     |                                                                                              |  |  |  |  |  |  |
| Request ID 👻                                                                                                 | Project Title 🌩                                                |                                                     | Request Type 🗢                                                                      | Submit Date 🗢 Status 🗢                                                                       |  |  |  |  |  |  |
| 30812                                                                                                    | <ul> <li>enabling onder-based monitoring or pri and</li> </ul> | CC2 opraxe in the Gun stream                        | Change in Finicipal Investigator / Figles Director                                  | Cancel Initiate a New Revision Request                                                       |  |  |  |  |  |  |
| <ul><li>Help</li><li>Contact Us</li></ul>                                                                    |                                                                | ♥ Privacy Notice<br>& Accessibility<br>▲ Disclaimer | NIH - Office of Extramural Research<br>U.S. Department of Health and Human Services | HHS Vulnerability Disclosure<br>Screen Rendered: 10/27/2023 01:22:17 PM EDT  <br>PA0031@3729 |  |  |  |  |  |  |